## BỆNH VIỆN BẠCH MAI TRƯỜNG CAO ĐẰNG Y TẾ BẠCH MAI

## HƯỚNG DẪN XEM TÀI LIỆU

## 1. Đăng nhập vào trang tài liệu

Mở trình duyệt Internet, điền vào trang trường <u>http://bmmc.edu.vn</u>.
Kích chọn phần "Điểm danh"

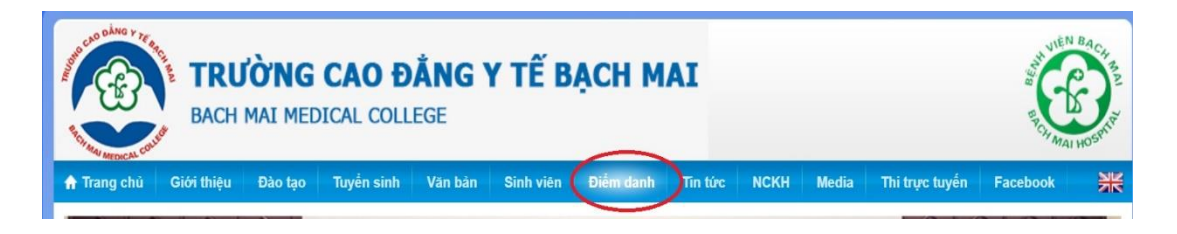

Đăng nhập bằng tài khoản phần mềm quản lý đạo tạo mà nhà trường cấp.

| Đăng nhập             |  |
|-----------------------|--|
| Tên đăng nhập:        |  |
| nvly                  |  |
| Mật khẩu:             |  |
|                       |  |
| Nhớ tên và mật khẩu ? |  |
| Login                 |  |

- Chọn phần "Tài liệu)

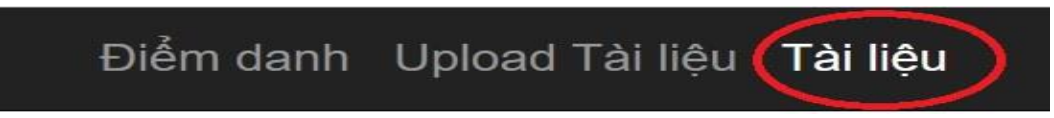

## 2. Xem tài liệu

- Tại Menu trái chọn tài liệu muốn xem
- Tại phía trên bên tay phải chọn mũi tên chỉ xuống để Download tài liệu, chọn hình máy in để in tài liệu

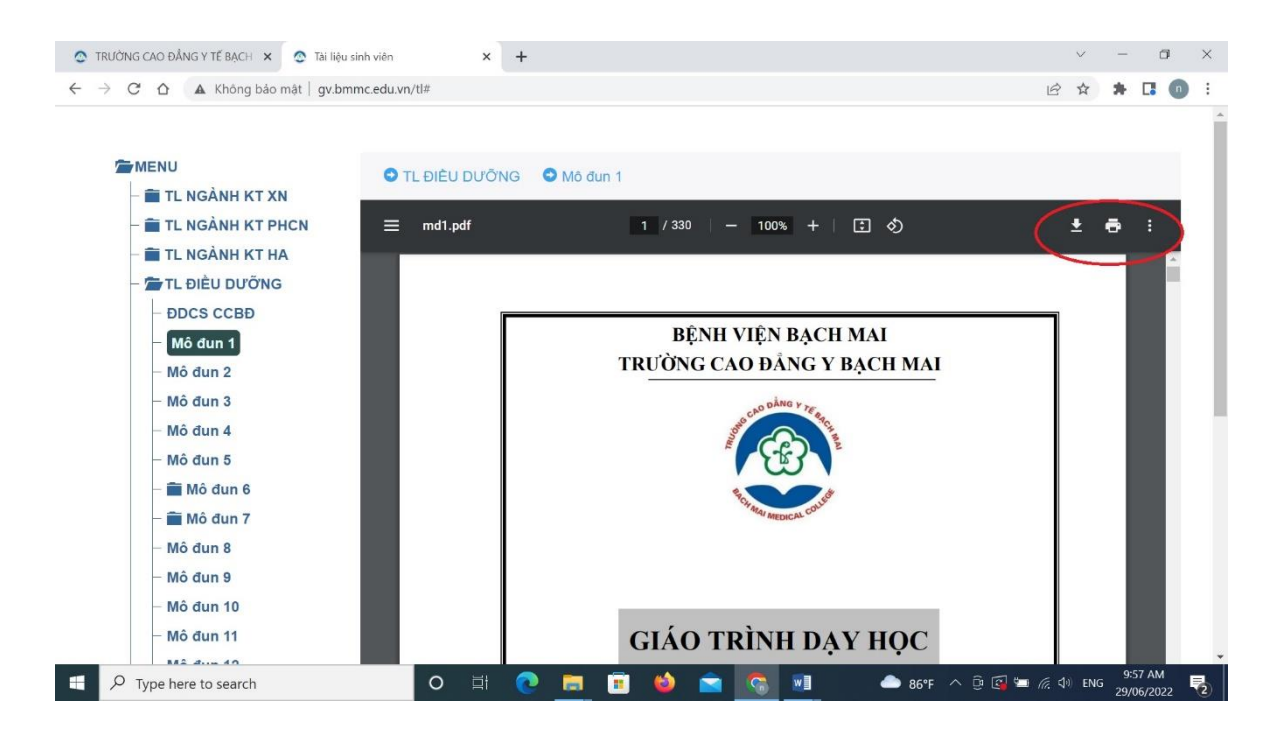